# **Configuring Web Browsers for Dzongkha**

To be able to see Dzongkha properly on Facebook and some other website, you should configure your web browsers for Dzongkha.

#### **Preparation**

- Make sure you have already followed the instructions appropriate to your operating system to setup your computer for Dzongkha. (Install Dzongkha Keyboard and Dzongkha fonts)
- If you have not done it yet, follow the instructions from DDC website.

#### **1. Internet Explorer**

- i. Start Internet Explorer
- ii. Click on the Tools icon at the top right corner and then click on Internet Options

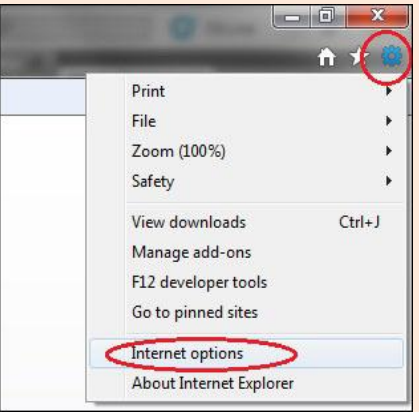

iii. In the Internet Options dialog box choose the General tab, and click on the Fonts button near the bottom of the panel:

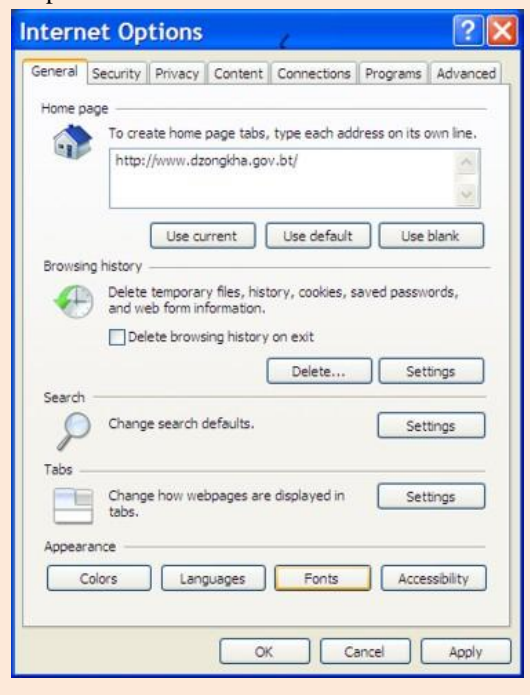

iv. In the Fonts dialog box, in the drop down list box next to Language script select Tibetan:

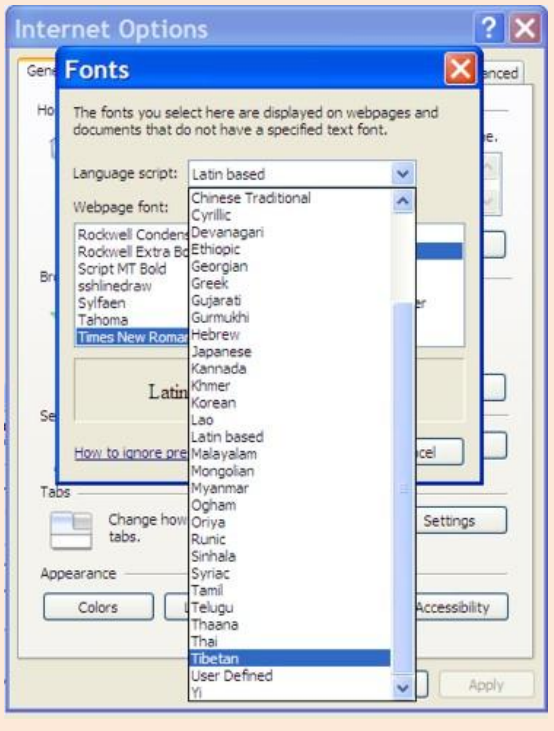

v. Your Fonts dialog box should now look like like the one illustrated below.

| Fonts                                                |                                                               |
|------------------------------------------------------|---------------------------------------------------------------|
| The fonts you select here<br>documents that do not h | e are displayed on webpages and<br>ave a specified text font. |
| Language script: Tibeta                              | an 💌                                                          |
| Webpage font:                                        | Plain text font:                                              |
| DDC, Uchen<br>Jomolhari                              |                                                               |
| AaBbYyZz                                             |                                                               |
| How to ignore preset for                             | nts OK Cancel                                                 |

- vi. In the list box under Webpage font: select the Dzongkha Font you wish to use as your default (i.e. DDC Uchen).
- vii. Finally, click on the OK button in this dialog box, and again in the Internet Options dialog box.

### 2. Firefox

- i. Start Firefox
- ii. Click on the Firefox button at the top left corner., hover mouse over Options and then click on Options

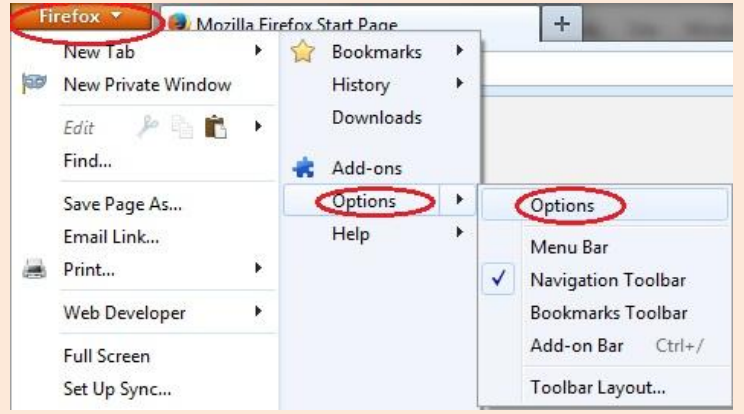

iii. In the Options dialog box choose Content

| Options                                |                                       |                            |                               |         |          | ×                                    |
|----------------------------------------|---------------------------------------|----------------------------|-------------------------------|---------|----------|--------------------------------------|
| General 1                              | abs                                   | Content                    | Applications                  | Privacy | Security | Advanced                             |
| Block pop Block pop Load ima Enable Ja | oup wir<br>ges au<br>va <u>S</u> crij | idows<br>tomatically<br>pt |                               |         |          | Exceptions<br>Exceptions<br>Advanced |
| Fonts & Color<br>Default font:         | urs<br>DDC                            | Uchen                      |                               | ~       | Size: 12 | Advanced                             |
| Languages<br>Choose your               | prefer                                | red languag                | e for <mark>displaying</mark> | ) pages |          | Ch <u>o</u> ose                      |
|                                        |                                       |                            |                               | ОК      | Can      | icel Help                            |

iv. In the Options Content tab, clck on the Advanced... button in the Fonts & Colours section.

| onts                    | 0           | ther Language           | 35           |            |         |           |       |    | 6 |
|-------------------------|-------------|-------------------------|--------------|------------|---------|-----------|-------|----|---|
|                         | U           | ser Defined             |              |            | -       |           |       |    | - |
| Eonts for:              | Ot          | ther Language           | 5            | *          | -       |           |       |    |   |
| Proportiona             | al:         | Serif                   |              |            |         | ~         | Sige: | 12 | ~ |
| Seri                    | f:          | DDC Uchen 🗸             |              |            |         |           |       |    |   |
| Sans Seri               | f:          | DDC Uchen               |              |            | ~       |           |       |    |   |
| Monospace               | e:          | DDC Uchen               |              |            |         | ~         | Size: | 12 | ~ |
|                         |             |                         |              |            |         |           |       |    |   |
| Allow pa                | ige         | s to choose th          | eir own font | s, instead | of my s | elections | above | 2  |   |
| Allow pa<br>Character E | age<br>inco | s to choose th<br>oding | eir own font | s, instead | of my s | elections | above | 9  |   |

- v. A Fonts dialog box, like the one illustrated above, will be displayed.
- vi. In the drop down list box next to Fonts for: select Other Languages.
- vii. In the list box next to Proportional select Serif.
- viii. For all font options (Serif, Sans Serif and Monospace) select a suitable Dzongkha font (e.g. "DDC Uchen").
- ix. Choose "Unicode (UTF-8)" for Fallback Character Encoding.
- x. Finally, click on the OK button in this dialog box, and again in the Options dialog box.

## 3. Google Chrome

- i. Start Google Chrome
- ii. Click on the Customize and Control Google Chrome button on the top right corner and go to: Setting.

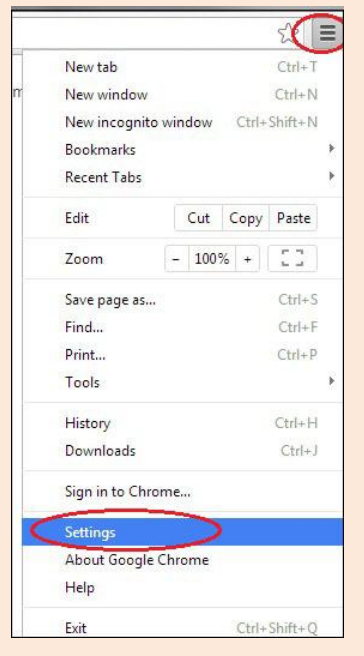

#### iii. At the bottom of the page, click on "show advanced setting".

| ld new user [ | elete this user | Import bookmarks and settings |
|---------------|-----------------|-------------------------------|
|               |                 |                               |
|               |                 |                               |
| t browser     |                 |                               |
|               |                 |                               |
| 1 . 1. 1      |                 | C1                            |

iv. Scroll down till "Web content" and click on "customize fonts". Fonts and Encoding tab will pop up.

| Fnable Auto      | fill to fill out web forr | ns in a single c | lick. Manage Au  | tofill setting |
|------------------|---------------------------|------------------|------------------|----------------|
| (a) Priorier are |                           |                  |                  |                |
| Offer to save    | passwords I enter or      | the web. Mar     | hage saved passw | /ords          |
|                  |                           |                  |                  |                |
|                  |                           |                  |                  |                |
|                  |                           |                  |                  |                |
| eb content       |                           |                  |                  |                |
| eb content       |                           |                  |                  |                |
| eb content       | Medium                    | •                | ustomize fonts   |                |
| eb content       | Medium                    | • 🤇              | ustomize fonts   | D              |

v. In the fonts and Encoding tab, choose DDC Uchen for Sans-serif font and choose Unicode(UTF-8) for encoding. Then click done and close the setting's tab.

| Standard font     |                                                              |
|-------------------|--------------------------------------------------------------|
| Times New Roman 👻 | 16: Lorem ipsum dolor sit amet, consectetur adipiscing elit. |
| Tiny Huge         |                                                              |
| Serif font        |                                                              |
| DDC Uchen 👻       | 16: Lorem ipsum dolor sit amet-                              |
|                   | consectetur adipiscing elit                                  |
| Sans-serif font   |                                                              |
| DDC Uchen         | 16: Lorem ipsum dolor sit amet                               |
|                   | consectetur adipiscing elit                                  |
| Fixed-width font  |                                                              |
| Times New Roman 💌 | Lorem ipsum dolor sit amet, consectetur adipiscing           |

*Note:* You can further use zoom in and zoom out facilities. Press and hold Ctrl and repeatedly press + for zoom in. Press and hold Ctrl and repeatedly – for zoom out.